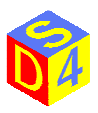

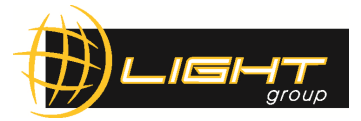

## Procedura di collaudo kit EC1000

## Programmare scheda CTI

- 1. Configurazione Pc locale:
  - a. Configurare indirizzo IP Pc locale (ex: IP 169.254.X.X Subnet 255.255.0.0). *Nota*: tale operazione potrebbe essere non necessaria se la scheda è già configurata in DHCP e connessa alla rete locale.
- 2. Caricamento firmware:
  - a. Eseguire il programma "Firmware Loader Utility" (C:\Program Files\CTI\EC1000\Server);
  - b. Attendere il caricamento e la ricerca della scheda;
  - c. A riconoscimento avvenuto avviare il caricamento del firmware con "Start firmware Load";
  - d. Al termine viene mostrata la versione firmware Server e FPGA. Prendere nota delle versioni caricate;
  - e. Uscire dal programma.
- 3. Configurazione IP scheda CTI:
  - a. Modificare indirizzo IP della scheda eseguendo il programma "Remote Administrator utility" (C:\Program Files\CTI\EC1000\Client);
  - b. Premere "Connect" e "Take Host Control"
  - c. Nella scheda "Connectivity" impostare "IP Address Mode" in "Static";
  - d. Nella scheda "Connectivity" impostare "Static IP Address" in "192.168.1.48";
  - e. Premere "Save" e attendere la conclusion del salvataggio;
  - f. Premere "Relased Host Control" e "Disconnect"
  - g. Uscire dal programma;
  - h. Riavviare la scheda. *Nota*: nel caso in cui la scheda fosse già impostata con un indirizzo IP statico con tre cifre differenti (ex: 10.10.10.2) impostare prima la scheda in DHCP, riavviarla e successivamente ripetere la procedura di configurazione IP della scheda.
- 4. Configurazione scheda CTI:
  - a. Eseguire il programma "Configuration Editor utility" (C:\Program Files\CTI\EC1000\Client).
    Nota: in caso di errore nella fase di riconoscimento della scheda o caricamento della configurazione, rieseguire l'aggiornamento del firmware.
  - b. A caricamento eseguito uscire dal programma e riavviare la scheda;
  - Da esplora risorse inserire nella barra degli indirizzi il seguente percorso: <u>ftp://mark:7815411600\_fixit@192.168.1.48/disk</u> e attendere il caricamento dei file di configurazione;
  - d. Eliminare tutto il contenuto della cartella lasciando solo i seguenti file: AdminConfig.xml ControlConfig.xml GlobalConfigGeneric.xml LaserGeneric.xml LensGeneric.xml NoCorrection.cor NoCorrection.xml UserGeneric.xml
  - e. Al termine chiudere la finestra e riavviare la scheda.